## SURFCAM 2021.0 NC-editorin yhteensopivuusongelma

NC-editorissa on yhteensopivuusongelma kun on käytössä Windows 10 ja ohjelmasuoja jonka Lock Code alkaa numerolla 100. Ongelma näkyy siten että NC-editori ei tunnista lisenssiä, vaan aukeaa demotilassa. Tällaisessa tapauksessa toimi alla olevan ohjeen mukaan, jossa neuvotaan miten NC-editori asetetaan **Windows 7 yhteensopivuustilaan**. Älä tee sitä, jos sinulla ei ole kyseistä ongelmaa NC-editorin kanssa.

- 1. Avaa Windowsissa Resurssienhallinta ja selaa kansioon
- C:\Program Files\Hexagon\SurfTrad 2021.0\Apps\EditNC ja kaksoisklikkaa siellä olevaa tiedostoa Set EditNC W7 Mode.reg
- 2. Tarkista että NC-editori on nyt Windows 7 yhteensopivuustilassa tai aseta se manuaalisesti näin:
- a. Klikkaa tiedostoa EditNC.exe hiiren oikeanpuoleisella napilla ja valitse Ominaisuudet
- b. Tarkista että Yhteensopivuus välilehdessä on ruksi kohdassa Suorita ohjelma yhteensopivuustilassa.
- c. Tarkista että sen alapuolella olevassa kohdassa on Windows 7 valittuna ja klikkaa OK

| > Tämä tietokone > OS (C:) > Program Files > Hexagon > SurfTrad 2021.0 > Apps > EditNC |                                                                                                    |                        |
|----------------------------------------------------------------------------------------|----------------------------------------------------------------------------------------------------|------------------------|
| EditNC 11-2 Notes and Packing List.p<br>EditNC 11-3 Notes and Packing List.p           | Ominaisuudet: editNC.exe                                                                                                    | ×                      |
| EditNC 11-4 Notes and Packing List.p                                                   | eiset Yhteensopivuus Suojaus                                                                                                    | Tiedot Aiemmat versiot |
| 🔁 EditNC 11-5 Notes and Packing List.p                                                 | Jos tämä ohjelma ei toimi oikein tässä Windows-versiossa, kokeile<br>selvittää ongelma suorittamalla yhteensopivuuden vianmääritys. |                        |
| EditNC 11-6 Notes and Packing List.p                                                   |                                                                                                    |                        |
| 🕙 editNC Reference File.rtf                                                            | Suorita yhteensopivuuden vianmää                                                                                                    | áritys                 |
| 😵 editnc.chm                                                                           | Yhteensopivuusasetusten valitsemine                                                                                                 | en manuaalisesti       |
| 🛓 editNC.exe 🛛 🛶                                                                       | Vistoopaapiuuustila                                                                                                    |                        |
| editNC.lan                                                                             | Suorita ohielma vhteensopivuus                                                                                                    | tilassa.               |
| editNC11-6.lanen                                                                       |                                                                                                    |                        |
| 😭 editNCd.chm                                                                          | Windows /                                                                                                    | ~                      |
| -                                                                                      |                                                                                                    |                        |